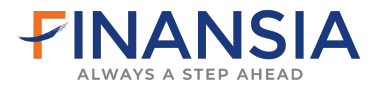

# **iTrade System**

| 1. การตั้งค่า 🛛 | Internet Explorer (IE)2                                               |
|-----------------|-----------------------------------------------------------------------|
| 1.1             | หัวข้อ General3                                                       |
|                 | • การดั้งค่า Internet Explorer (IE6)3                                 |
|                 | • การดั้งค่า Internet Explorer (IE7)5                                 |
|                 | • การตั้งค่า Internet Explorer (IE8)6                                 |
| 1.2             | หัวข้อ Security8                                                      |
| 1.3             | หัวข้อ Privacy9                                                       |
| 1.4             | หัวข้อ Advance10                                                      |
| 2. Login เข้า   | ระบบไม่ได้17                                                          |
| 2.1             | เปิดหน้าโปรแกรมเป็นพื้นสีเทา หรือ สีดำ หรือ Please wait for loading17 |
| 2.2             | เปิดหน้าโปรแกรมขึ้น Error Click for Detail18                          |
| 2.3             | Internet Explorer เป็น IE920                                          |
| 2.4             | เปิดโปรแกรม iTrade คลิกโปรแกรมไม่ขึ้น23                               |
| 2.5             | เปิดโปรแกรม iTrade หน้าโปรแกรมค้าง Download ไม่ได้                    |
| 2.6             | เปิดหน้าโปรแกรมขึ้น Popup แจ้ง Internet Explorer has working stop26   |
| 3. ขั้นตอนกา    | 5 Download Microsoft JVM27                                            |

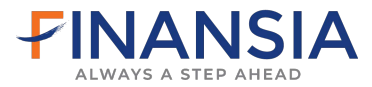

# <u>ขั้นตอนการติดตั้งระบบ iTrade</u>

# 1. การตั้งค่า Internet Explorer (IE)

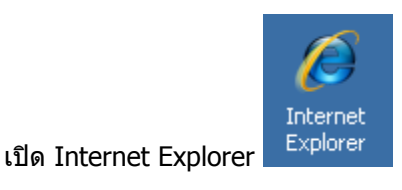

เลือกที่ -> Tools -> Internet Options

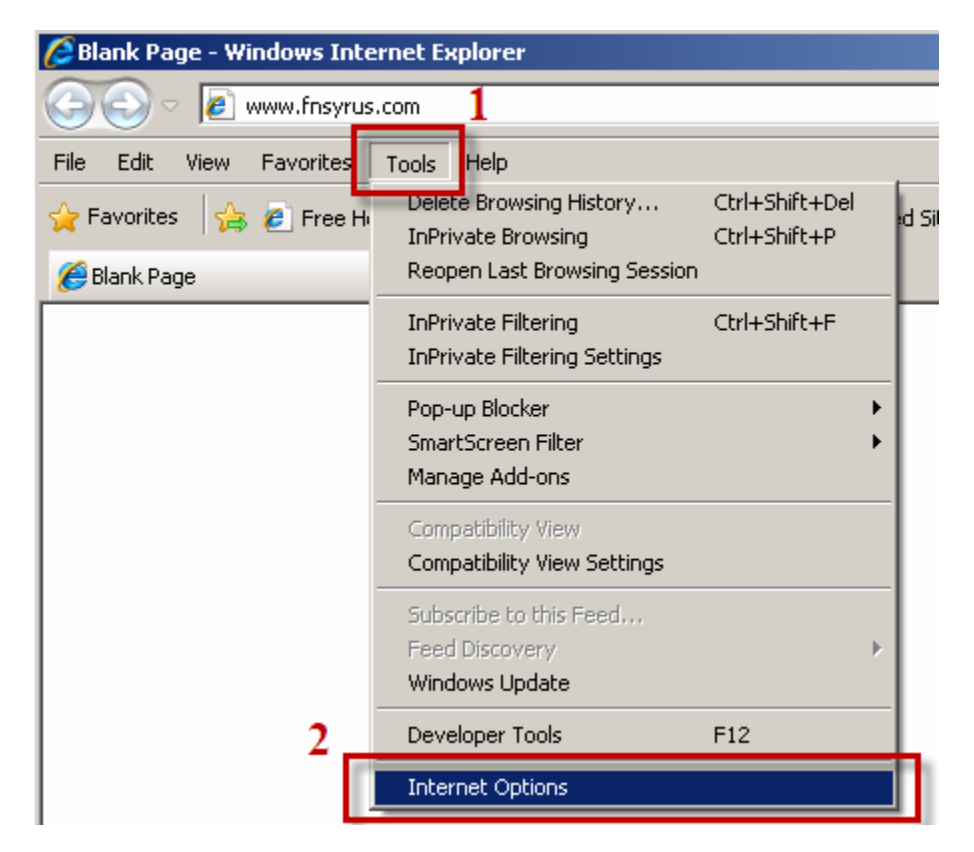

สำหรับ **Internet Explorer9 (IE9)** และ Web browser อื่นๆ เช่น Mozilla Firefox , Opera และ Netscape ระบบ iTrade ยังไม่รองรับ

ระบบ iTrade จะใช้ได้กับ Internet Explorer5.5 Service Pack 2 ขึ้นไป

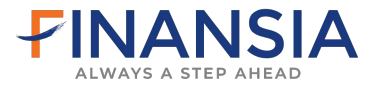

## การตั้งค่า Internet Explorer (IE6)

**1.1** หัวข้อ **General** Temporary Internet files

- เลือกที่ -> Delete Cookies...
  - -> Delete all cookies in the Temporary
  - -> คลิก Ok

| Internet Options                                                                                                    |
|----------------------------------------------------------------------------------------------------|
| General Security Privacy Content Connections Programs Advanced                                                                                                    |
| You can change which page to use for your home page.<br>Address: about:blank                                                                                         |
| Use Current Use Default Use Blank                                                                                                    |
| Temporary Internet files<br>Pages you view on the Internet are stored in a special folder<br>for quick viewing later.<br>2 Delete Cookies Delete Files Settings      |
| Delete Cookies     X       Delete all cookies in the Temporary     • visited, for       Internet Files folder?     Cancel       OK     Cancel       Corors     Fonts |
|                                                                                                    |
| OK Cancel Apply                                                                                                    |

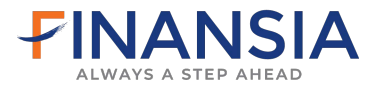

#### หัวข้อ General Temporary Internet files

เลือกที่ -> Delete Files...

- -> ดิ๊กถูก Delete all offline content -> คลิก Ok

| Internet Options                                                                                                    | ? ×      |  |  |  |  |
|----------------------------------------------------------------------------------------------------|----------|--|--|--|--|
| General Security Privacy Content Connections Programs Advan                                                                                                    |          |  |  |  |  |
| You can change which page to use for your home page. Address: about:blank                                                                                                    |          |  |  |  |  |
| Use Current Use Default Use Blank                                                                                                    |          |  |  |  |  |
| Temporary Internet files<br>Pages you view on the Internet are stored in a special folder<br>for quick viewing later. 2<br>Delete Cookies Delete Files Settings<br>Delete Files |          |  |  |  |  |
| Delete all files in the Temporary Internet Files<br>You can also delete all your offline content stored<br>locally.<br>3 Delete all offline content<br>Cancel essibility        |          |  |  |  |  |
|                                                                                                    |          |  |  |  |  |
| UK Lancel Appl                                                                                                    | <i>y</i> |  |  |  |  |

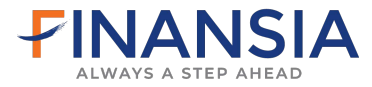

## การตั้งค่า Internet Explorer (IE7)

หัวข้อ General

Browsing History

เลือกที่ -> Delete...

- -> คลิก Delete Files...
- -> OK
- -> คลิก Delete Cookies...
- -> OK
- -> Close

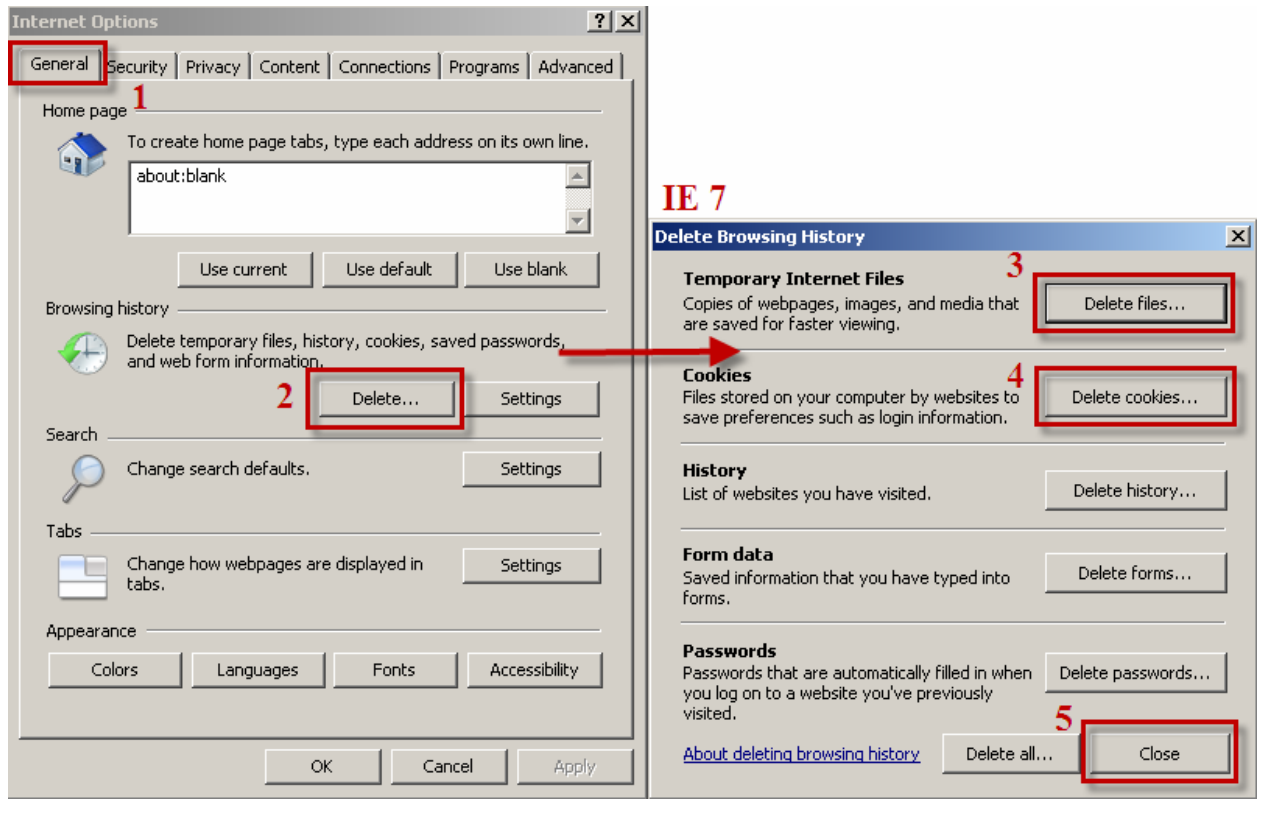

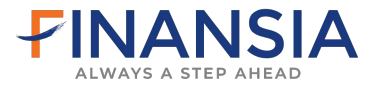

## การตั้งค่า Internet Explorer (IE8)

หัวข้อ General

Browsing History

เลือกที่ -> Delete...

- -> ติ๊กถูกที่ Temporary Internet Files
- -> ติ๊กถู้กที่ Cookies
- -> Delete

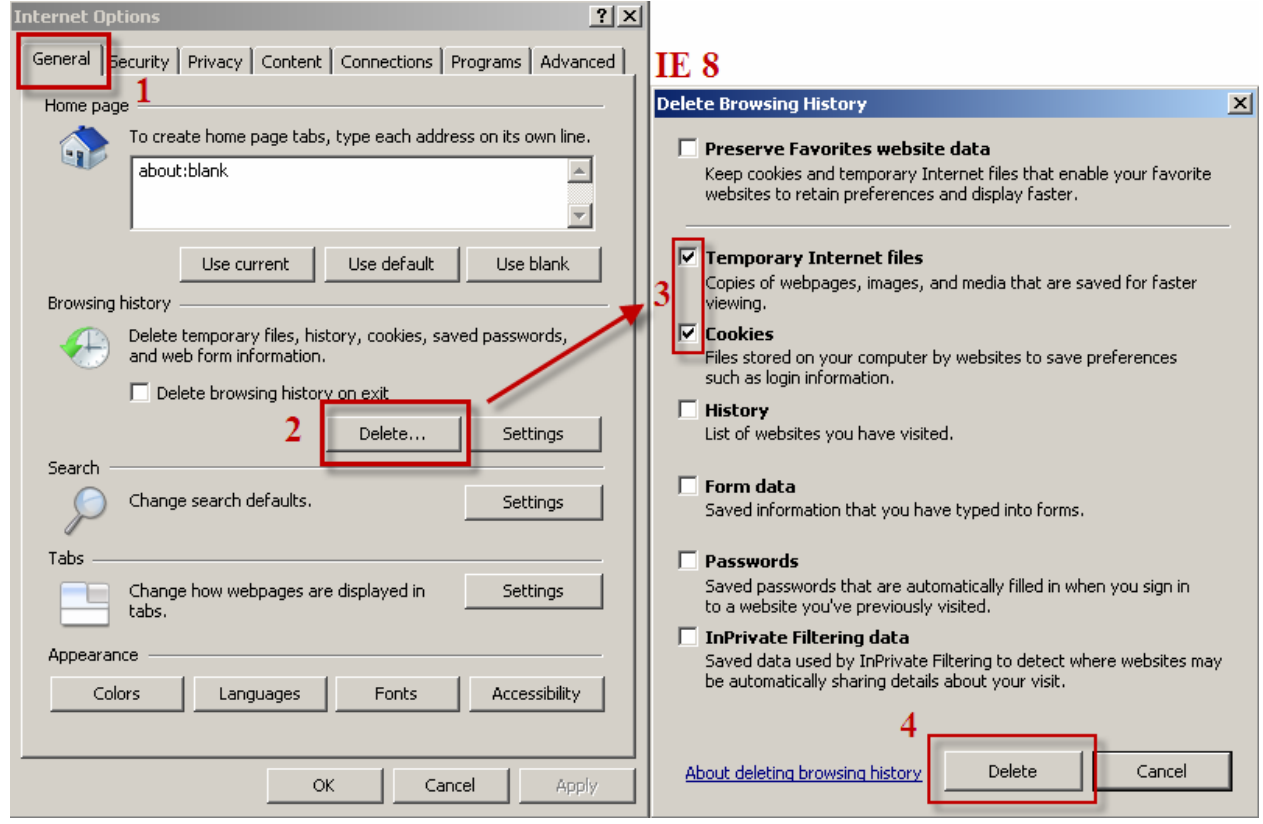

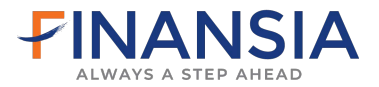

| หัวข้อ General                      | Browsing History                                   |  |  |  |  |
|-------------------------------------|----------------------------------------------------|--|--|--|--|
| เลือกที่ -> Settings (ข้างๆ Delete) |                                                    |  |  |  |  |
| <u>IE6</u>                          | -> ติ๊กที่ Every visit to the page<br>-> OK        |  |  |  |  |
| <u>IE7</u> , <u>IE8</u>             | -> ดิ๊กที่ Every time I visit the webpage<br>-> OK |  |  |  |  |

## Settings

| Internet Options                                                                                                    |                                                                                                    |
|----------------------------------------------------------------------------------------------------|----------------------------------------------------------------------------------------------------|
| General Security   Privacy   Content   Connections   Programs   Advance                                                                 | Settings                                                                                                    |
| To create home page tabs, type each address on its own line.           about:blank                                                      | Temporary Internet Files                                                                                                    |
| Use current Use default Use blank Browsing history Delete temporary files, history, cookies, saved passwords, and web form information. | Check for newer versions of stored pages:<br>3 Every time I visit the webpage<br>C Every time I start Internet Explorer<br>Automatically                           |
| Search Change search defaults.                                                                                                    | Disk space to use (8-1024MB)<br>(Recommended: 50-250MB)<br>Current location:<br>C:\Documents and Settings\suthasinee.k\Local<br>Settings\Temporary Internet Files\ |
| Tabs Change how webpages are displayed in Settings                                                                                      | Move folder     View objects     View files       History                                                                                                    |
| Colors     Languages     Fonts     Accessibility       OK     Cancel     Apply                                                          | or websites you have visited.       Days to keep pages in history:       20 ÷       4 OK Cancel                                                                    |

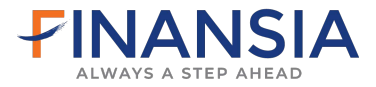

#### 1.2 หัวข้อ Security

- เลือกที่ -> ไอคอน Trusted sites
  - -> คลิก Sites
  - -> เอาติ๊กถูก Require server verification (Https:)for all sites in this zone ออก -> ในช่อง Add this Web site to the zone: พิมพ์ **\*.fnsyrus.com**

  - -> กดAdd
  - -> ในช่อง Add this Web site to the zone: พิมพ์ **\*.syrus.co.th**
  - -> กดAdd
  - -> จะพบเว็บไซด์ที่พิมพ์อยู่ในช่อง Websites: และกด -> Close

| Internet Options ? × General Security Privacy Content Connections Programs Advanced 1                          |                                                                                                    |
|----------------------------------------------------------------------------------------------------|----------------------------------------------------------------------------------------------------|
| Select a zone to view or change security settings.                                                             |                                                                                                    |
| 2 sites                                                                                                    | ฟิมฟ์ *. fnsyrus.com และกด Add                                                                                  |
| This zone contains websites that you                                                                           | พิมพ์ *.fnsyrus.co.th และกด Add                                                                                 |
| vour files.                                                                                                    | Trusted sites X                                                                                                 |
| Security level for this zone                                                                                   | You can add and remove websites from this zone. All websites in this zone will use the zone's security settings |
| Allowed levels for this zone: All                                                                              | 5                                                                                                    |
| Prompts before downloading potentially unsafe     content     Unsigned ActiveX controls will not be downloaded | Add this website to the zone:                                                                                   |
|                                                                                                    | Websites:                                                                                                    |
| - ] -                                                                                                    | *.fnsyrus.co.th Remove                                                                                          |
| Custom level Default level                                                                                     | - Insyrds.com                                                                                                   |
| Reset all zones to default level                                                                               | 4 น้ำติ๊กถูกออก                                                                                                 |
| OK Cancel Apply                                                                                                | 6<br>Close                                                                                                    |

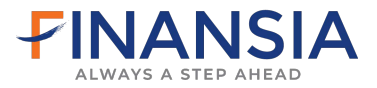

#### 1.3 หัวข้อ Privacy

เลือกที่ -> Advanced

- -> ติ๊กถูก Override automatic cookies handing
  - -> First-party Cookies เป็น Accept
    - -> Third -party Cookies เป็น Accept
  - -> ดิ๊กถูก Always allow sessions cookies
  - -> OK
- IE6 -> Pop-up Bloker
  - -> Block pop-ups นำติ๊กถูกออก

IE7 , IE8 -> Pop-up Bloker

-> Turn on pop-up Broker นำติ๊กถูกออก

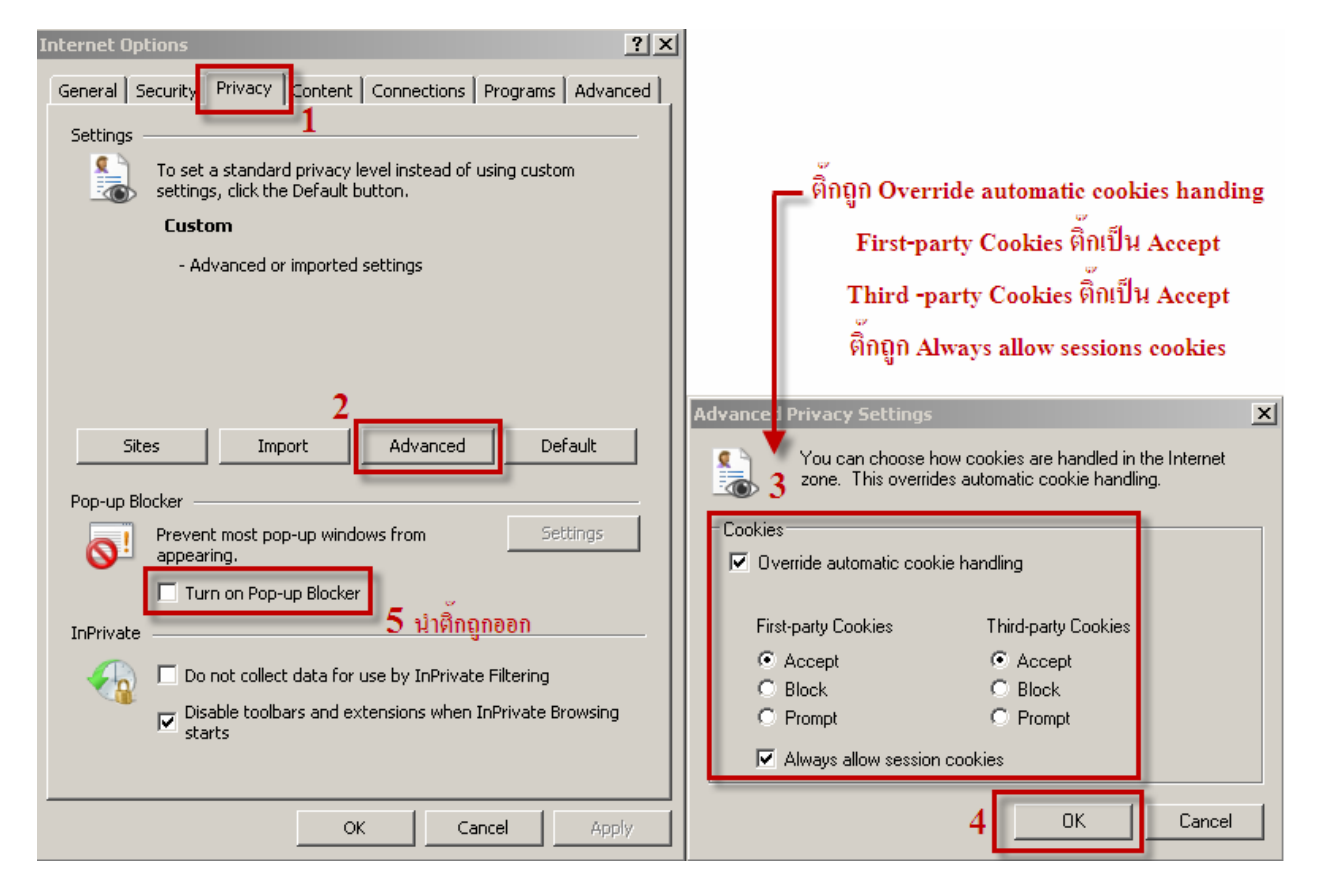

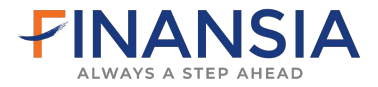

#### 1.4 หัวข้อ Advance

ตรวจสอบเครื่องคอมพิวเตอร์ว่ามีโปรแกรม Microsoft VM หรือไม่ หากไม่พบหัวข้อ Microsoft VM ให้ทำการ Download และหากพบ Java (Sun) ให้นำติ๊กถูกออก

- เลือกที่ -> Advanced
  - -> เลื่อนลงหาหัวข้อ Microsoft VM
  - -> พบ Java (Sun) นำติ๊กถูกออก
  - -> เครื่องมีโปรแกรม Microsoft VM (ดังภาพตัวอย่าง)
  - -> หากไม่มีหัวข้อ Microsoft VM ให้ทำการ Download โปรแกรม

| Internet Options                                                                                                    |
|----------------------------------------------------------------------------------------------------|
| General Security Privacy Content Connections Programs Advanced                                                                                                    |
| Settings:                                                                                                    |
| Use inline AutoComplete         ✓ Use Passive FTP (for firewall and DSL modem compatibility)         ✓ Use smooth scrolling         ✓ Use smooth scrolling         ✓ Use HTTP 1.1 settings         ✓ Use HTTP 1.1         □ Use HTTP 1.1 through proxy connections         ✓ Java (Sun) 111111 Java (Sun) 111116 Ingnoon         □ Use JRE 1.6.0_26 for <applet> (requires restart)         □ Java console enabled (requires restart)         □ Java console enabled (requires restart)         □ Java logging enabled         ✓ JIT compiler for virtual machine enabled (requires restart)         Multimedia         ✓ Enable Automatic Image Resizing         ✓ Enable Image Toolbar (requires restart)         ✓ Play animations in web pages</applet> |
| I D                                                                                                    |
| Restore Defaults                                                                                                    |
| OK Cancel Apply                                                                                                    |

**WindowsXp** ให้ทำการ Download โปรแกรม [ Download Microsoft JVM ]

WindowsVista ให้ทำการ Download โปรแกรม

[ Download Microsoft JVM ] และ [ Download Microsoft JVM3805 ] และ [ Download Microsoft JVM3810 ]

#### Windows7 ให้ทำการ Download โปรแกรม

[ Download Microsoft JVM ] และ [ Download Microsoft JVM3810 ] สำหรับ Windows7 เมื่อ Download โปรแกรมเรียบร้อยให้ทำการ Restart เครื่อง

โปรแกรมดังกล่าวโหลดได้ที่หน้าเว็บไซด์ของบริษัท www.fnsyrus.com คลิกที่ Help -> Download & Manual

(ขั้นตอนการ Download Microsoft JVM หน้า 27)

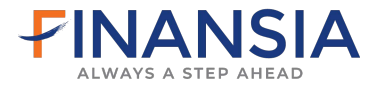

#### หัวข้อ Advance

เมื่อทำการ Download โปรแกรม Microsoft VM เป็นที่เรียบร้อยแล้ว ให้ไปที่หัวข้อ Advance ที่อยู่ใน Tools -> Internet Option เหมือนเดิม

เลือกที่ -> Advanced

- -> เลื่อนลงหาหัวข้อ Security
- -> นำติ๊กถูก Enable memory protection to help mitigate online attacks\* ออก (หากไม่มีหัวข้อดังกล่าวให้กด OK และข้ามขั้นตอนต่อไปในหน้า 16)
- -> Apply
- -> OK

| Internet Options                                                                                                    |  |  |  |  |
|----------------------------------------------------------------------------------------------------|--|--|--|--|
| General Security Privacy Content Connections Programs Advanced<br>Settings                                                                                                    |  |  |  |  |
| Security Security Allow active content from CDs to run on My Computer* Allow active content to run in files on My Computer* Allow software to run or install even if the signature is inval Check for publisher's certificate revocation Check for server certificate revocation* Check for signatures on downloaded programs Do not save encrypted pages to disk Empty Temporary Internet Files folder when browser is clc Enable DOM Storage Enable Integrated Windows Authentication* Enable native XMLHTTP support Enable SmartScreen Filter |  |  |  |  |
| Restore advanced settings                                                                                                    |  |  |  |  |
| Reset Internet Explorer settings                                                                                                    |  |  |  |  |
| condition.                                                                                                    |  |  |  |  |
| You should only use this if your browser is in an unusable state.                                                                                                    |  |  |  |  |
|                                                                                                    |  |  |  |  |
| OK Cancel Apply                                                                                                    |  |  |  |  |

<u>Windows7 หากติ๊กถูกหัวข้อ Enable memory protection to help mitigate online attacks\* ไม่ได้</u> เป็น ตัวหนังสือสีเทาจางๆ ให้ดำเนินการแก้ไขในขั้นตอนดังต่อไปนี้

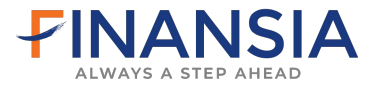

#### <u>Windows7</u> ไม่สามารถติ๊กเอา <u>Enable memory protection to help mitigate online attacks\*</u> ใน หัวข้อ Advance ออกได้

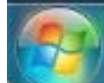

- เลือกที่ -> Start ไอคอน
- 💹 ซ้ายมือมุมล่างสุดของจอ
- -> Control Panel
- -> User Account
- -> Change User Account Control settings หรือบางเครื่องเป็น Change User Account and Family Safety
- -> เลื่อน Scroll Bar ลงล่างสุดเป็น Never notify
- -> OK
- -> ทำการ Restart เครื่องใหม่

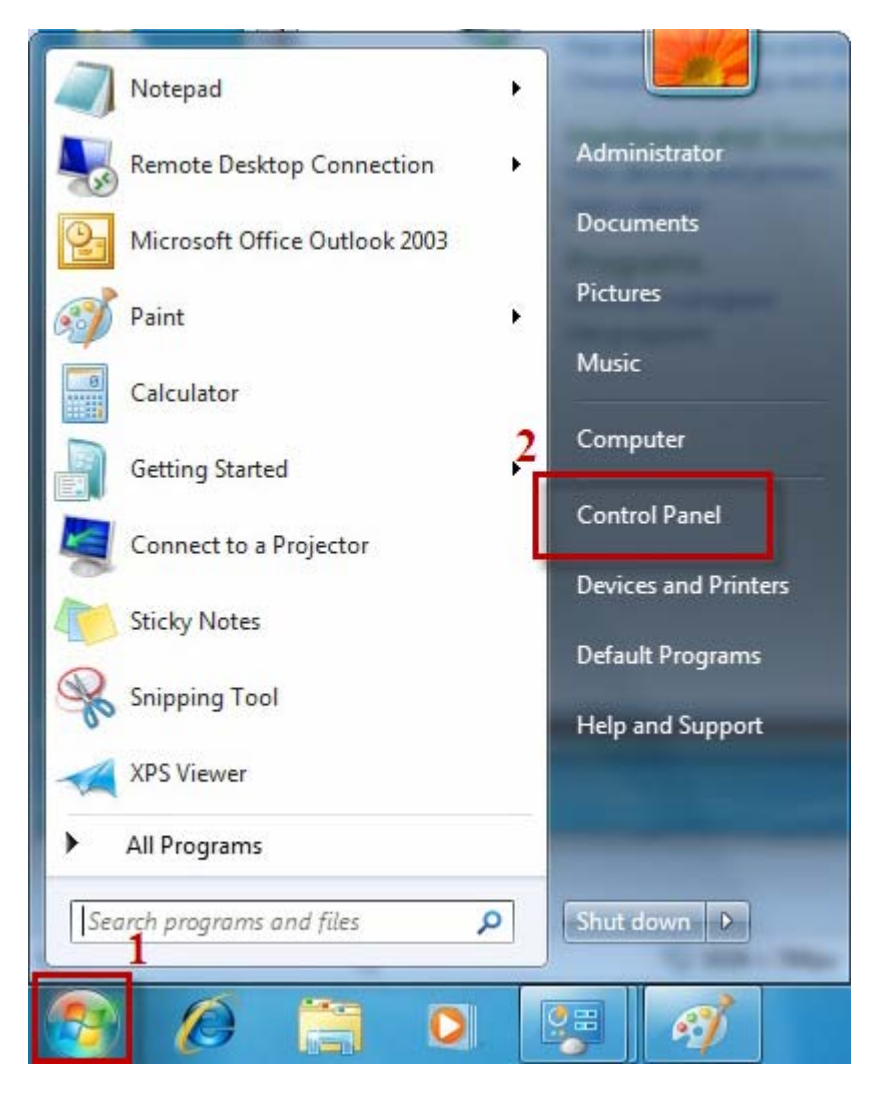

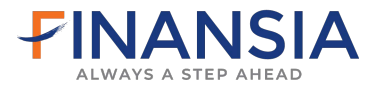

#### -> User Account

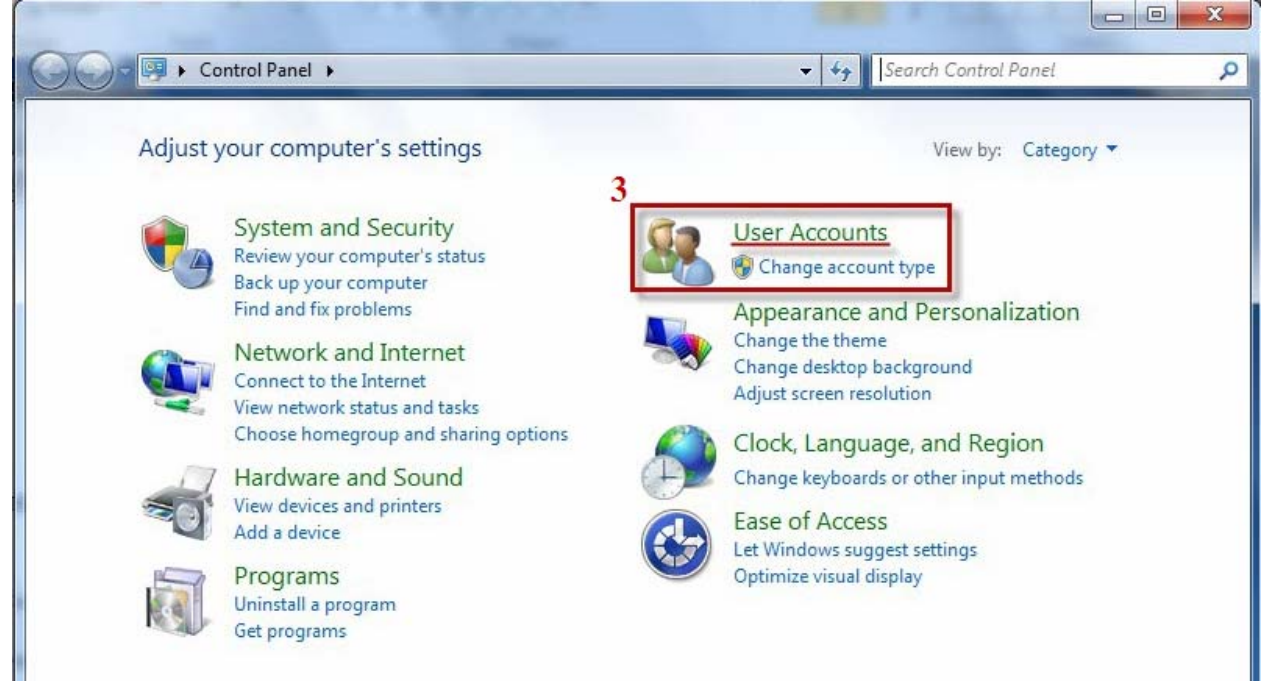

#### -> User Account

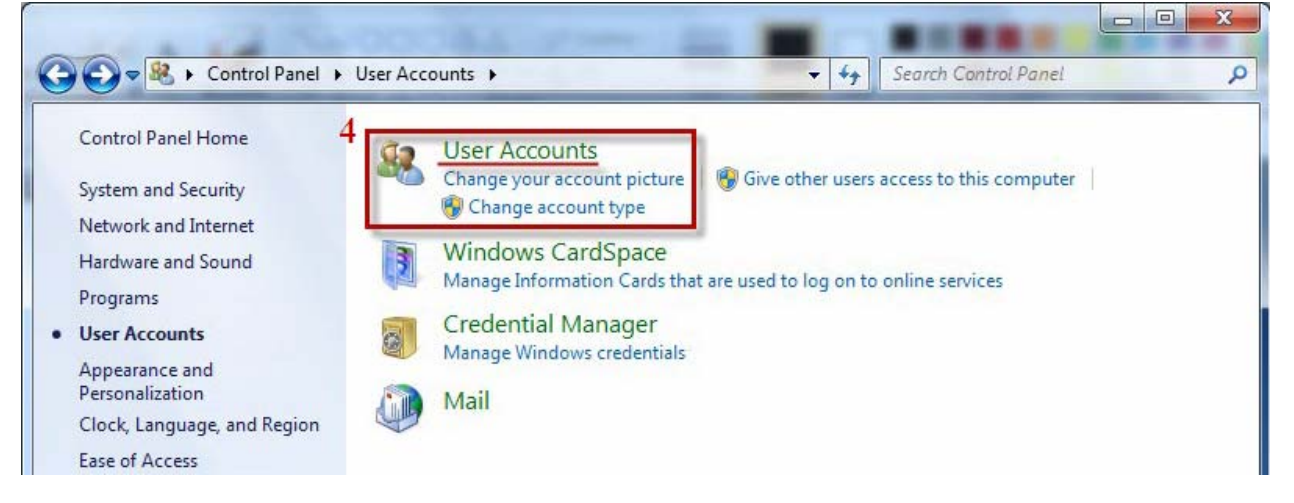

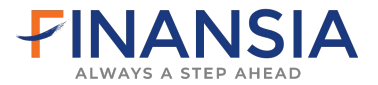

#### -> Change User Account Control settings หรือบางเครื่องเป็น -> Change User Account and Family Safety

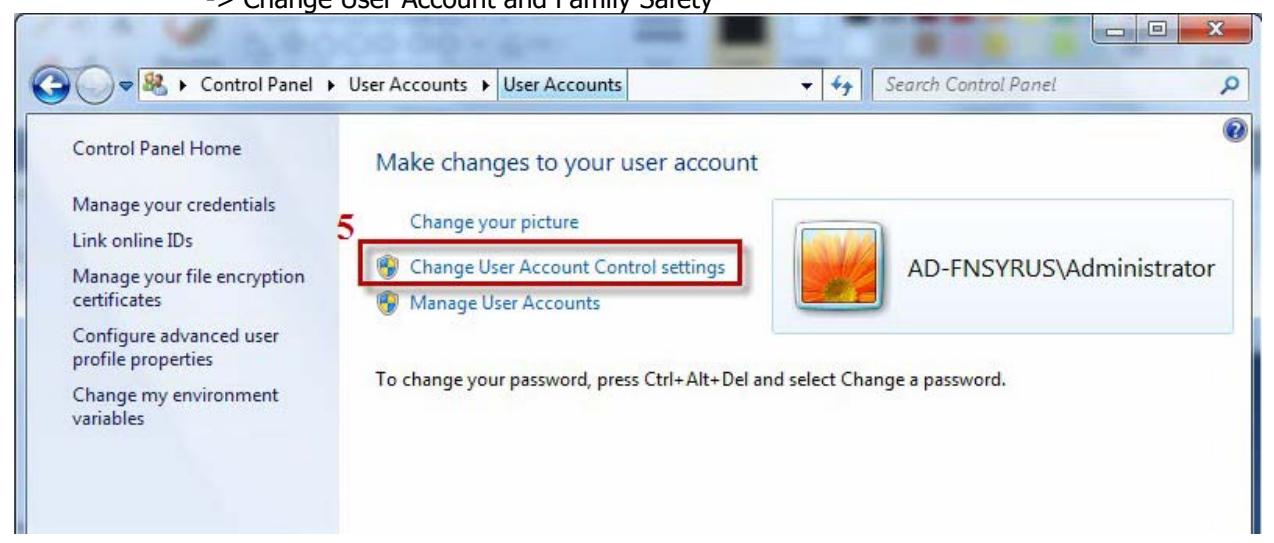

-> เลื่อน Scroll Bar ลงล่างสุด Never notify -> OK

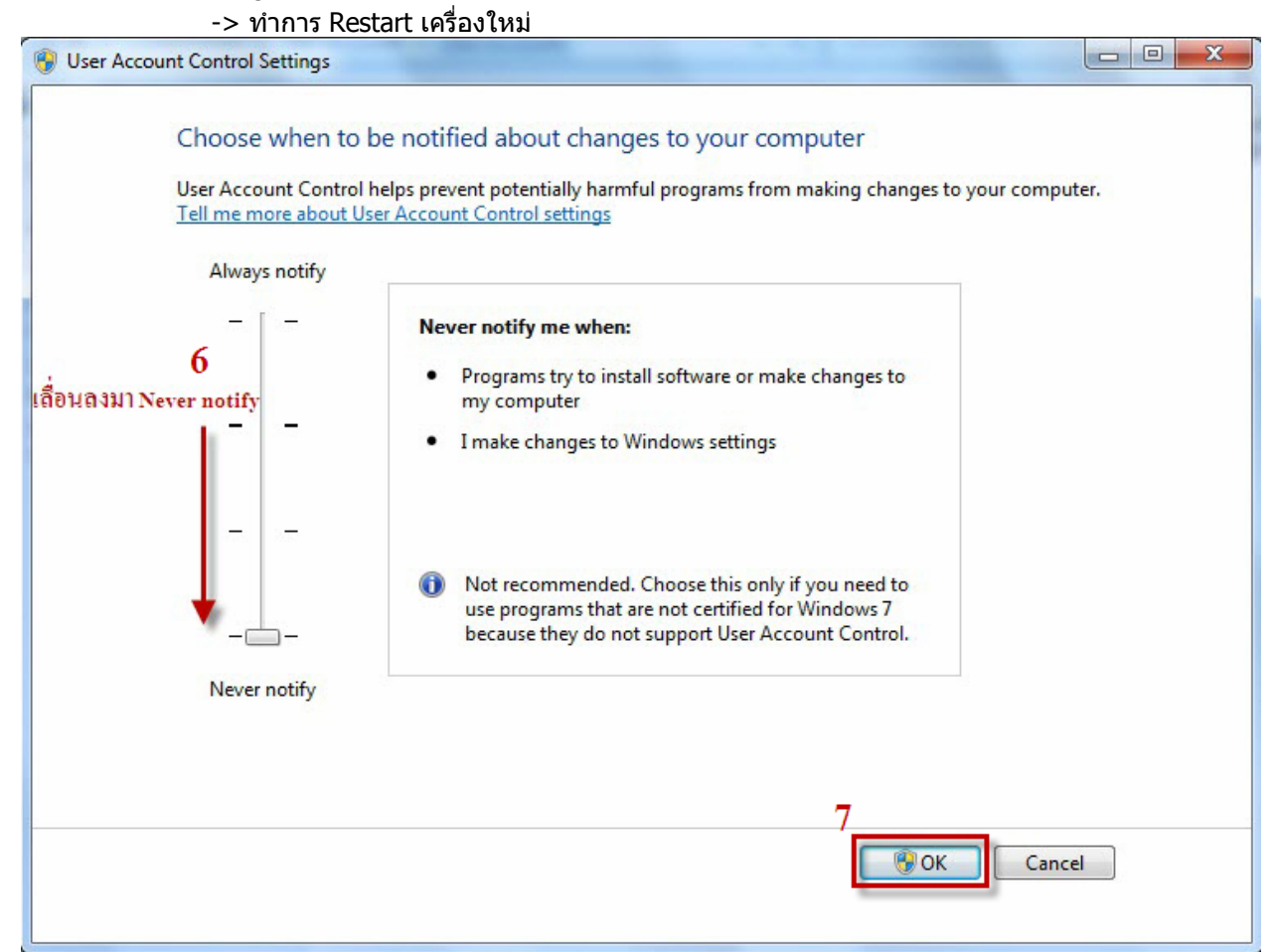

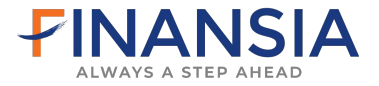

#### เมื่อ Restart เครื่องเรียบร้อยให้กลับไปที่ หัวข้อ Advance อีกครั้ง

- เลือกที่ -> Tools
  - -> Internet Option
  - -> หัวข้อ Advanced
  - -> Security
  - -> เอาติ๊กถูก Enable memory protection to help mitigate online attacks\* ออก
  - -> คลิก Apply
  - -> OK

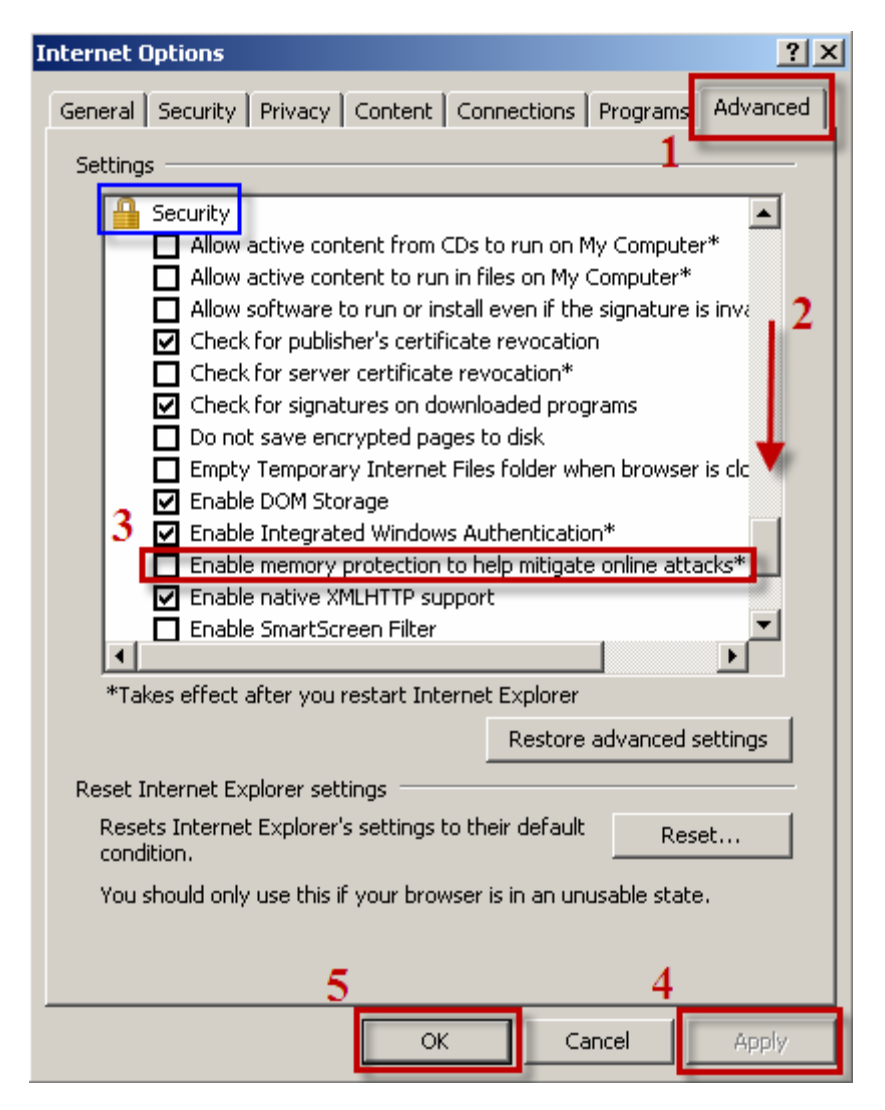

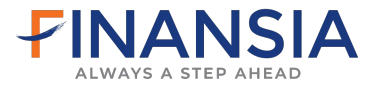

#### เมื่อทำการตั้งค่า IE เรียบร้อยให้เข้า Login ใหม่โดยเปิดเว็บไซด์ไปที่ www.fnsyrus.com และ เลือกคลิก Internet Trading Zone หรือไปที่ Internet Trading และทำการคลิกที่ FNSyrus iTrade

# สำหรับ Equity (หุ้น) ให้คลิกที่ไอคอน

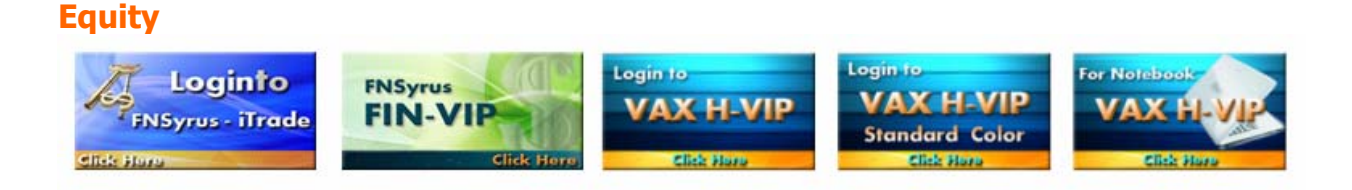

# สำหรับ Derivatives (Tfex) ให้คลิกที่ไอคอน

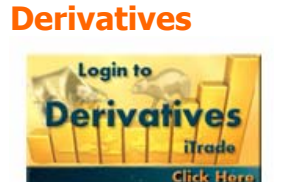

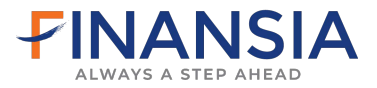

## **2. Login เข้าระบบไม่ได้** เมื่อคลิกที่ไอคอนเพื่อ Login เข้าในระบบและพบข้อความดังต่อไปนี้

#### 2.1 เปิดหน้าโปรแกรมเป็นพื้นสีเทา หรือ สีดำ หรือ Please wait for loading นานผิดปกติ

สาเหตุ : เครื่องคอมพิวเตอร์ไม่มีโปรแกรม JAVA ให้ทำการ Download Microsoft JVM ที่หน้าเว็บไซด์

www.fnsyrus.com คลิกที่ Help -> Download & Manual

**WindowsXp** ให้ทำการ Download โปรแกรม [ Download Microsoft JVM ]

WindowsVista ให้ทำการ Download โปรแกรม [ Download Microsoft JVM ] และ [ Download Microsoft JVM3805 ] และ [ Download Microsoft JVM3810 ]

Windows7 ให้ทำการ Download โปรแกรม [ Download Microsoft JVM ] และ [ Download Microsoft JVM3810 ]

ขั้นตอนการ Download Microsoft JVM (หน้า 27)

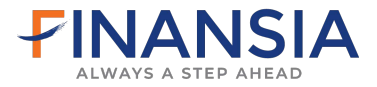

## 2.2 เปิดหน้าโปรแกรมขึ้น Error Click for Detail ให้ทำการตั้งค่าเครื่อง

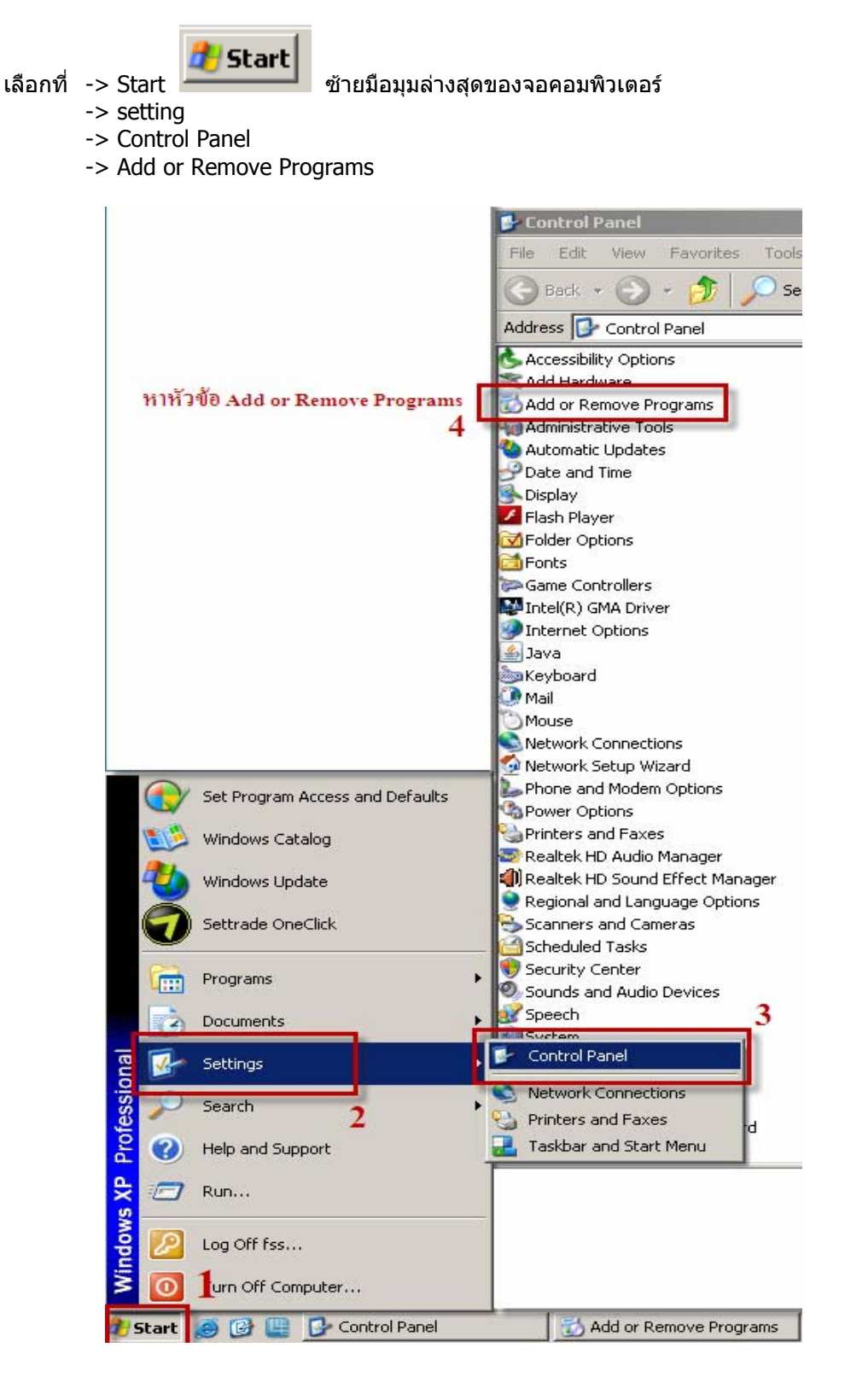

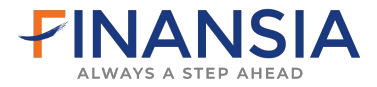

- -> หาโปรแกรม Java (TM) Update -> คลิกที่โปรแกรมนั้น
- -> คลิก Remove
- -> Yes
- -> ทำการ Login เข้าระบบ iTrade ใหม่

| 👼 Add or Ren                  | nove Programs                                                                                   | <u>_     ×</u>    |
|-------------------------------|-------------------------------------------------------------------------------------------------|-------------------|
| 5                             | Currently installed programs:                                                                   | ie 💌              |
| C <u>h</u> ange or<br>Remove  | Adobe Flash Player 10 ActiveX                                                                   | <u> </u>          |
| Programs                      | Z Adobe Flash Player 10 Plugin                                                                  |                   |
|                               | Adobe Reader 7.0 Si                                                                             | ze 61.43MB        |
| Add <u>N</u> ew               | 👸 eFinSmartPortal Si                                                                            | ze 10.99MB        |
| Programs                      | 🔀 iFIS Smart Print 5 หาไปรแกรมที่ชื่อ Java (TM) Update Si                                       | ze 49.93MB        |
| 6                             | 🛃 Java(TM) 6 Update 26 Si                                                                       | ze <u>94.95MB</u> |
| Add/Remove                    | Click here for support information. Use                                                         | ed <u>rarely</u>  |
| <u>W</u> indows<br>Components | To remove this program from your computer, click Remove.<br>กิต Remove และกิต Yes               | Remove            |
|                               | B Microsoft .NET Framework 2.0 Si                                                               | ze 88.28MB        |
| Set Program                   | Microsoft \Lambda Add or Remove Programs                                                        | e 117.00MB        |
| Access and                    | Microsoft ,N                                                                                    | e 38.04MB         |
| Deraults                      | B: Microsoft O         Are you sure you want to remove Java(1M) 6 Update 26 from your computer? | e 257.00MB        |
|                               | Hicrosoft O                                                                                     | e 167.00MB        |
|                               | Wozilla Firef                                                                                   | e 28.29MB         |
|                               | PDFCreator Si                                                                                   | ze 27.23MB        |
|                               | 💹 Realtek High Definition Audio Driver                                                          |                   |
|                               | Settrade OneClick Si                                                                            | ze 15.56MB        |
|                               | Skype web features Si                                                                           | ze 5.05MB 🚽       |

หากมี JAVA (TM) หลาย version ให้ทำการ Remove version ที่น้อยที่สุดออกก่อนจึง Remove ตัวมาก ที่สุดตามลำดับ

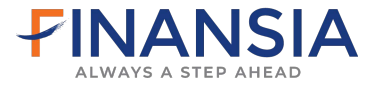

#### 2.3 Internet Explorer เป็น IE9 ซึ่งมีการอัพเดทจาก IE8 มาเป็น IE9 ให้แก้ไขดังนี้

(หากมีการลง Windows เป็น IE9 จะไม่สามารถเข้าใช้งานระบบ iTrade ได้ ต้องทำการลง Windows ใหม่เป็น IE8 เท่านั้น)

ซ้ายมือมุมล่างสุดของจอคอมพิวเตอร์

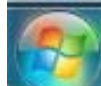

- เลือกที่ -> Start ไอคอน 🔜
  - -> Control Panel
  - -> Programs and Feature
  - -> View installed Updates (ซ้ายมือบน)
  - -> หา Windows Internet Explorer9
  - -> คลิกขวา Uninstall
  - -> Yes
  - -> หากมี Internet Explorer9th-TH Language Pack
  - -> ให้คลิกขวา Uninstall -> Yesเช่นเดียวกัน
  - -> ทำการ Restart เครื่องใหม่
  - -> ทำการ Login เข้าระบบ iTrade ใหม่

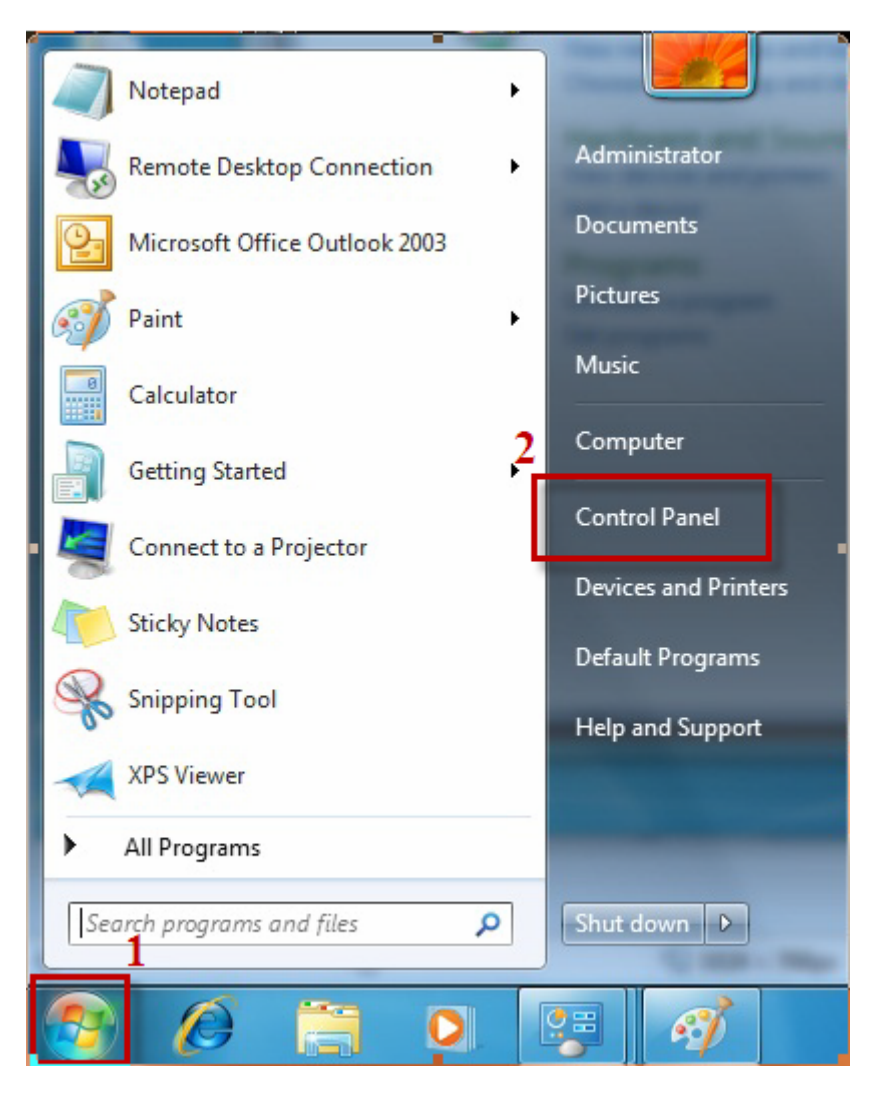

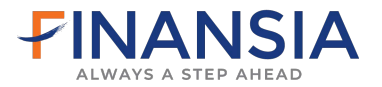

#### -> Programs and Feature

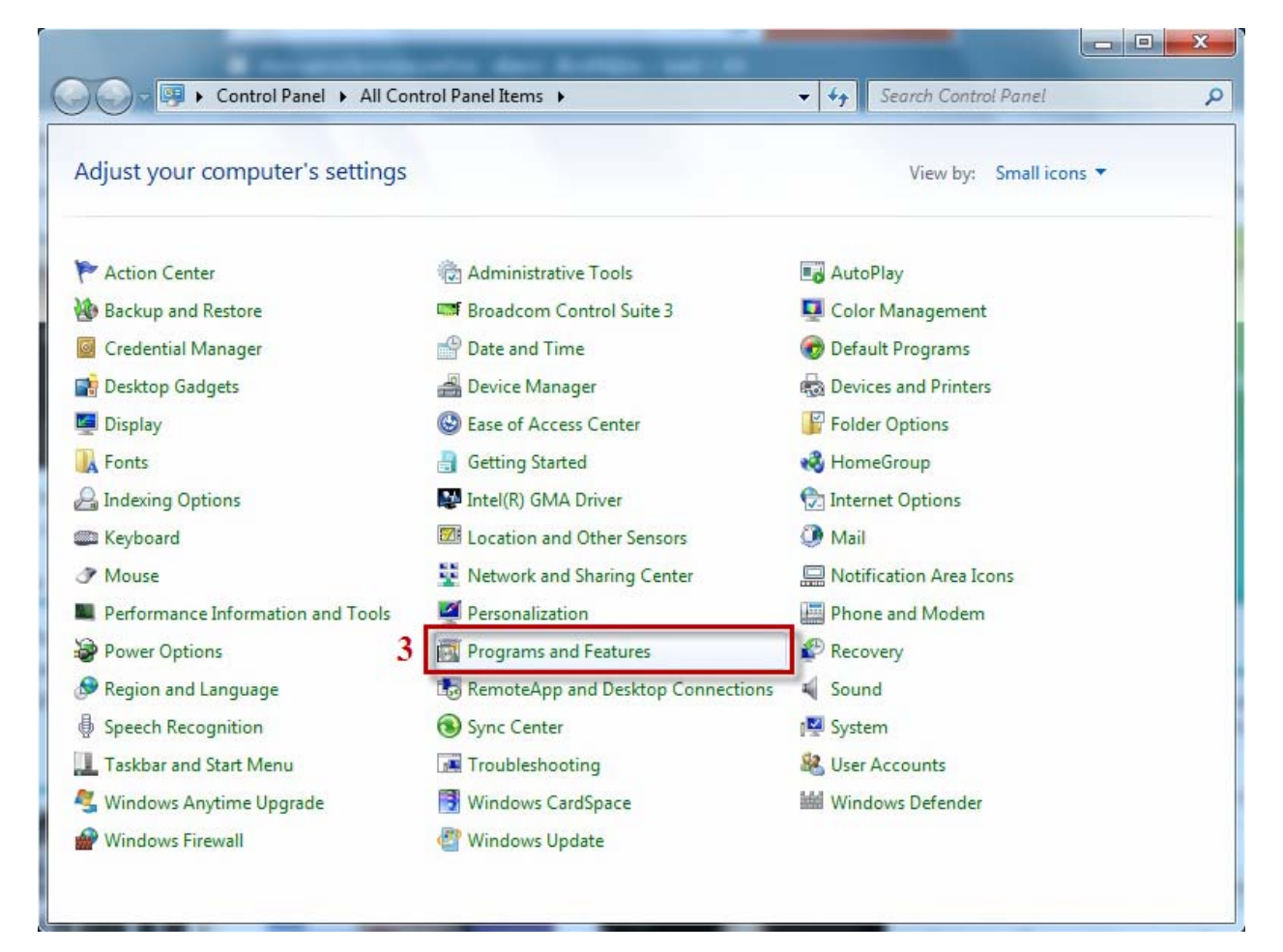

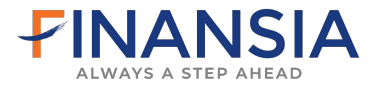

#### -> View installed Updates (ซ้ายมือบน)

| Control Panel Home<br>View installed updates<br>Turn Windows features on or | <ul> <li>All Control Panel Items          <ul> <li>Programs and Features</li> <li>Search Programs and Features</li> <li>Search Programs and Features</li> <li>Uninstall or change a program</li> <li>To uninstall a program, select it from the list and then click Uninstall, Change, or Repair.</li> </ul> </li> </ul> |                                                                                                    |                                                                                                |                                                    |                                                                          |  |
|-----------------------------------------------------------------------------|----------------------------------------------------------------------------------------------------|----------------------------------------------------------------------------------------------------|------------------------------------------------------------------------------------------------|----------------------------------------------------|--------------------------------------------------------------------------|--|
| off                                                                         | Organize 🔻                                                                                                    |                                                                                                    |                                                                                                | 8=                                                 | • 0                                                                      |  |
| Install a program from the<br>network                                       | Name                                                                                                    | Publisher                                                                                                    | Installed On                                                                                   | Size                                               | Version                                                                  |  |
|                                                                             | Adobe Flash Player 10 ActiveX<br>Free ISO Creator version 2.8<br>Magic ISO Maker v5.5 (build 0281)<br>Microsoft .NET Framework 4 Client Profile<br>Microsoft Office Professional Edition 2003<br>VMware Workstation                                                                                                    | Adobe Systems Incorporated<br>Broadcom Corporation<br>www.minidvdsoft.com<br>Microsoft Corporation<br>Microsoft Corporation<br>VMware, Inc | 22/11/2553<br>15/10/2553<br>29/11/2553<br>29/11/2553<br>25/11/2553<br>14/12/2553<br>21/10/2553 | 6.00 MB<br>16.4 MB<br>38.8 MB<br>160 MB<br>1.50 GB | 10.1.102.64<br>12.25.02<br>1.2<br>4.0.30319<br>11.0.5614.0<br>7.0.0.9911 |  |
|                                                                             | •                                                                                                    |                                                                                                    |                                                                                                |                                                    |                                                                          |  |

- -> หา Windows Internet Explorer9
- -> คลิกขวา Uninstall
- -> Yes

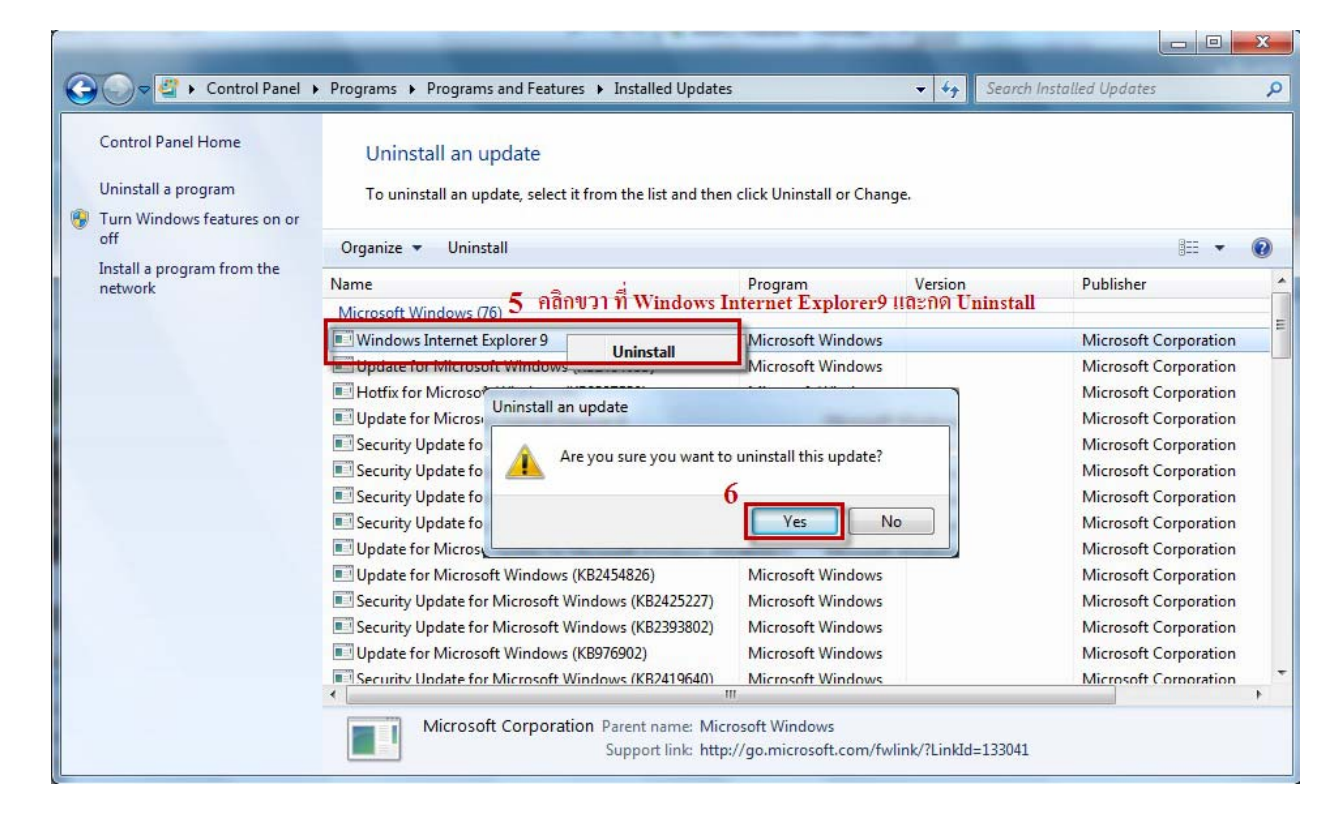

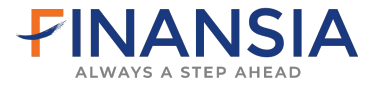

- -> หากมี Internet Explorer9 th-TH Language Pack
- -> ให้คลิกขวา Uninstall
- -> Yesเช่นเดียวกัน
- -> ทำการ Restart เครื่อง
- -> ทำการ Login เข้าระบบ iTrade ใหม่

#### 2.4 เปิดโปรแกรม iTrade คลิกโปรแกรมไม่ขึ้น

- เลือกที่ -> View
  - -> Toolbars
    - -> ติ๊กถูก Google toolbars <u>ออก</u>
    - -> หรือหากมี Yahoo toolbars ก็ให้นำติ๊กถูกออกเช่นกัน
    - -> ทำการ Login เข้าระบบ iTrade ใหม่

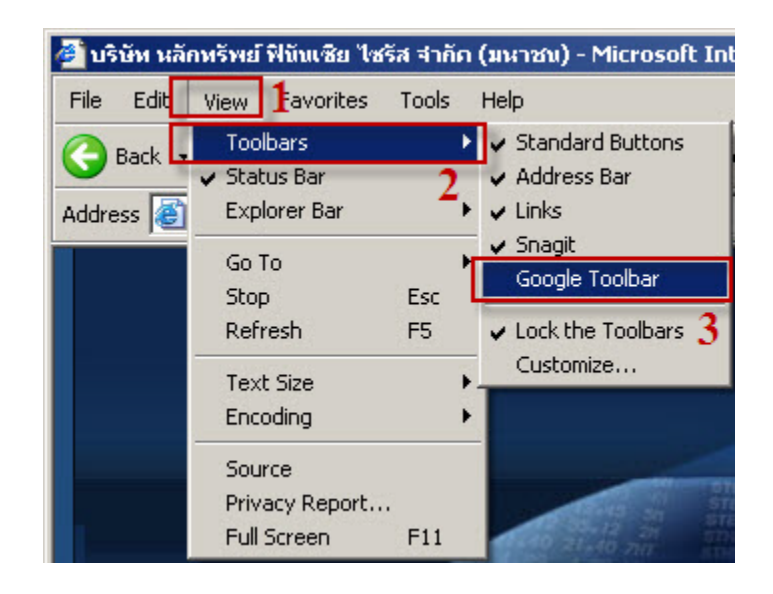

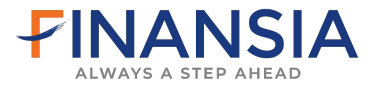

#### 2.5 เปิดโปรแกรม iTrade หน้าโปรแกรมค้าง Load ไม่ได้

- เลือกที่ -> Tools
  - -> Internet Option
  - -> ในหน้า General
  - -> คลิก Setting ข้างๆ Delete
  - -> View Objects...
  - -> คลิกขวาที่ไฟล์ iFIS
  - -> เลือก Remove
  - -> Yes
  - -> หากมี iFISd คลิกขวาที่ไฟล์ iFISd
  - -> เลือก Remove เช่นกัน
  - -> Yes
  - -> ทำการ Login เข้าระบบ iTrade ใหม่

| 🖉 Blank Page - Windows Inte          | rnet Explorer                                                                               |                                | Internet Options                                                                                      |      |
|--------------------------------------|---------------------------------------------------------------------------------------------|--------------------------------|----------------------------------------------------------------------------------------------------|------|
| 🔄 🗢 🖉 www.fnsyrus.                   | .com 1                                                                                      |                                | General Security Privacy Content Connections Programs Advance                                         | ed ] |
| File     Edit     View     Favorites | Tools Help<br>Delete Browsing History<br>InPrivate Browsing<br>Reopen Last Browsing Session | Ctrl+Shift+Del<br>Ctrl+Shift+P | Home page To create home page tabs, type each address on its own line. about:blank                    |      |
|                                      | InPrivate Filtering<br>InPrivate Filtering Settings                                         | Ctrl+Shift+F                   | Use current Use default Use blank                                                                     |      |
|                                      | Pop-up Blocker<br>SmartScreen Filter<br>Manage Add-ons                                      | )<br>                          | Browsing history Delete temporary files, history, cookies, saved passwords, and web form information. | -    |
|                                      | Compatibility View<br>Compatibility View Settings                                           |                                | Delete browsing history on exit                                                                       |      |
|                                      | Subscribe to this Feed<br>Feed Discovery<br>Windows Update                                  | Þ                              | Search Change search defaults. Settings                                                               |      |
| 2                                    | Developer Tools                                                                             | F12                            | Tabs                                                                                                  |      |
|                                      | Internet Options                                                                            |                                | Change how webpages are displayed in Settings tabs.                                                   |      |
|                                      |                                                                                             |                                | Appearance Colors Languages Fonts Accessibility                                                       |      |
|                                      |                                                                                             |                                | OK Cancel Apply                                                                                       |      |

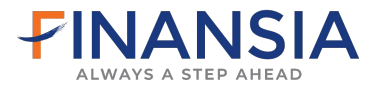

-> view Objects...

| Temporary Internet Files and History Settings                                                 | × |  |  |  |
|-----------------------------------------------------------------------------------------------|---|--|--|--|
| Temporary Internet Files                                                                      | 7 |  |  |  |
| for faster viewing later.                                                                     |   |  |  |  |
| Check for newer versions of stored pages:                                                     |   |  |  |  |
| Every time I visit the webpage                                                                |   |  |  |  |
| C Every time I start Internet Explorer                                                        |   |  |  |  |
| C Automatically                                                                               |   |  |  |  |
| C Never                                                                                       |   |  |  |  |
| Disk space to use (8-1024MB) 50                                                               |   |  |  |  |
| Current location:                                                                             |   |  |  |  |
| C:\Documents and Settings\suthasinee.k\Local<br>Settings\Temporary Internet Files\<br>4       |   |  |  |  |
| Move folder View objects View files                                                           |   |  |  |  |
| History                                                                                       |   |  |  |  |
| Specify how many days Internet Explorer should save the list<br>of websites you have visited. |   |  |  |  |
| Days to keep pages in history:                                                                |   |  |  |  |
| OK Cancel                                                                                     |   |  |  |  |

| -> คลิกขวาที่ไฟล์ iFIS         | -> เลือก Remove | -> Yes |
|--------------------------------|-----------------|--------|
| -> หากมี iFISd คลิกขวา         | -> เลือก Remove | -> Yes |
| -> คลิกขวาที่ไฟล์ Script Class | -> เลือก Remove | -> Yes |

-> ทำการ Login เข้าระบบ iTrade ใหม่

| 👔 Downloaded Prog                                    | ram Files           |                   |                        |               |              |
|------------------------------------------------------|---------------------|-------------------|------------------------|---------------|--------------|
| File Edit View F                                     | avorites Tools Help |                   |                        |               |              |
| 🕞 Back 🗸 💮 🖌 🏂 Search 🌮 Folders 🛛 🎼 🎲 🗙 🏹 🏢 -        |                     |                   |                        |               |              |
| Address 🗟 C:\WINDOWS\Downloaded Program Files 💽 🕤 Go |                     |                   |                        |               |              |
| Program File 🔺                                       | Status              | Total Size        | Creation Date          | Last Accessed | Version      |
| 🚺 CAxLauncherCtrl                                    | Installed           | 152 KB            | 11/11/2010 9:55        | 11/11/2010    | 1,0,0,4      |
| 🚺 Encrypt Class 🛫                                    | Installed           | 160 KB            | 31/10/2008 19:08       | 29/10/2010    | 8,0,0,3127   |
| 🗋 iFIS                                               | Installed           | 6,816 KE Remove P | rogram File            | ×             | 0.10.49.4    |
| 🗋 iFISd                                              | Insi Undate         | 12,188 k          |                        |               | 0.10.4.4     |
| 🔰 ObjWinNTCheck                                      | Insl6_              | . 128 KB 💦 👔      | iFIS will be removed p | ermanently.   | 8,0,0,1004   |
| 🚺 OfficeScan Corp                                    | Insl Remove         | 156 KB 🕘          | Are you sure?          |               | 8,0,0,1004   |
| 📢 Script Class 🛛 🔸                                   | Insi Properties     | 700 KB            | /                      |               | 1,0,0,9      |
| 😼 WUWebControl C                                     | Inst                | 212 KB            | Yes No                 |               | 7,4,7600,226 |
| '                                                    | คลิกขวาเลือก Ren    | love              |                        |               |              |

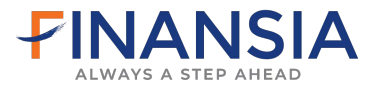

## 2.6 เปิดหน้าโปรแกรมขึ้น Popup แจ้ง Internet Explorer has working stop และให้กดปิดโปรแกรม

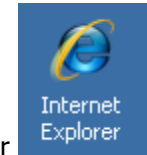

เปิด Internet Explorer

#### เลือกที่ -> มุมล่างขวามือของจอ -> ปรับสแกลหน้าจอเป็น 100%

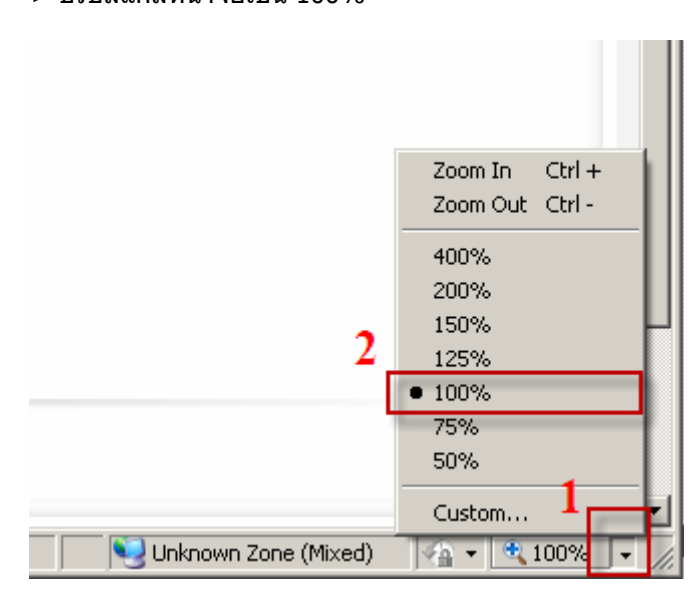

และให้ทำการตั้งค่าเครื่องทั้งหมดตั้งแต่ ข้อ 2.2 ถึง ข้อ 2.5 ข้างต้น

| ข้อ 2.2 เปิดหน้าโปรแกรมขึ้น Error Click for Detail                          | (หน้า <b>18</b> ) |
|-----------------------------------------------------------------------------|-------------------|
| ข้อ 2.3 <b>Internet Explorer เป็น IE9</b> ซึ่งมีการอัพเดทจาก IE8 มาเป็น IE9 | (หน้า <b>20)</b>  |
| ข้อ 2.4 เปิดโปรแกรม ์iTrade คลิกโปรแกรมไม่ขึ้น                              | (หน้า 23)         |
| ข้อ 2.5 เปิดโปรแกรม <b>iTrade หน้าโปรแกรมค้าง Download ไม่ได้</b>           | (หน้า 24)         |

-> เมื่อตั้งค่าเครื่องเสร็จเรียบร้อยให้ทำการ Login เข้าในระบบ iTrade ใหม่

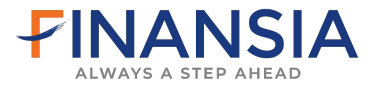

# 3. ขั้นตอนการ Download Microsoft JVM ที่หน้าเว็บไซด์

จากหน้าเว็บไซด์ www.fnsyrus.com คลิกที่ Help -> Download & Manual

**WindowsXp** ให้ทำการ Download โปรแกรม [ Download Microsoft JVM ]

WindowsVista ให้ทำการ Download โปรแกรม

[ Download Microsoft JVM ] และ [ Download Microsoft JVM3805 ] และ [ Download Microsoft JVM3810 ]

Windows7 ให้ทำการ Download โปรแกรม

[ Download Microsoft JVM ] และ [ Download Microsoft JVM3810 ]

สำหรับ Windows7 เมื่อ Download โปรแกรมเรียบร้อยให้ทำการ Restart เครื่อง

เลือกที่ -> Download (ทีละโปรแกรม)

- -> [ Download Microsoft JVM ] หรือ
- -> [ Download Microsoft JVM3805 ]หรือ
- -> [ Download Microsoft JVM3810 ]

1

- -> Run
- -> Yes
- -> OK

4.ผู้ใช้ต้อง Download Microsoft J<u>ava Virtual Machine และ Install ก่อนใช้งาน โ</u>ดย download ได้จาก link ข้างล่าง

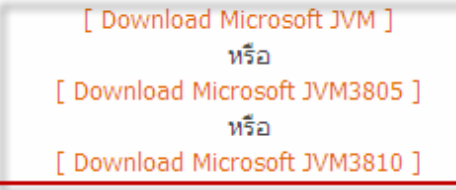

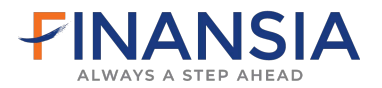

#### -> Run

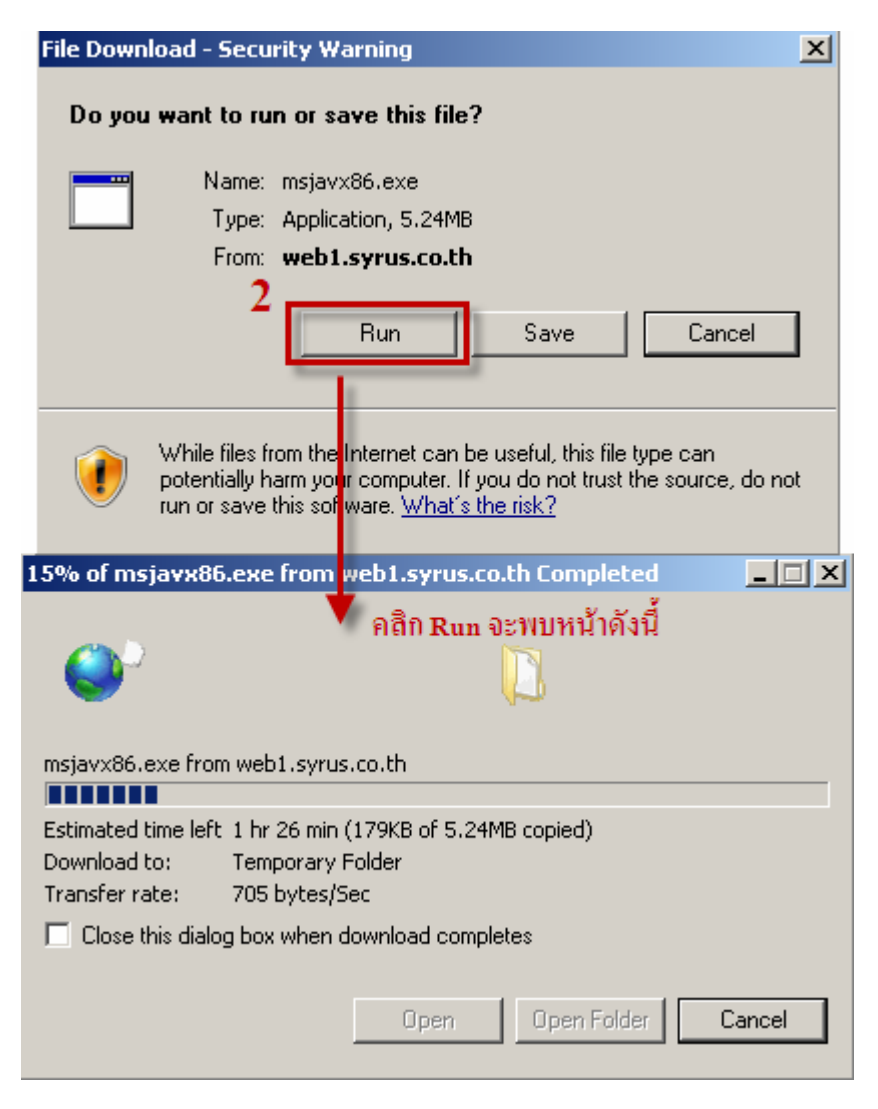

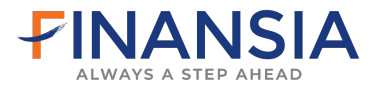

#### -> Run อีกครั้ง

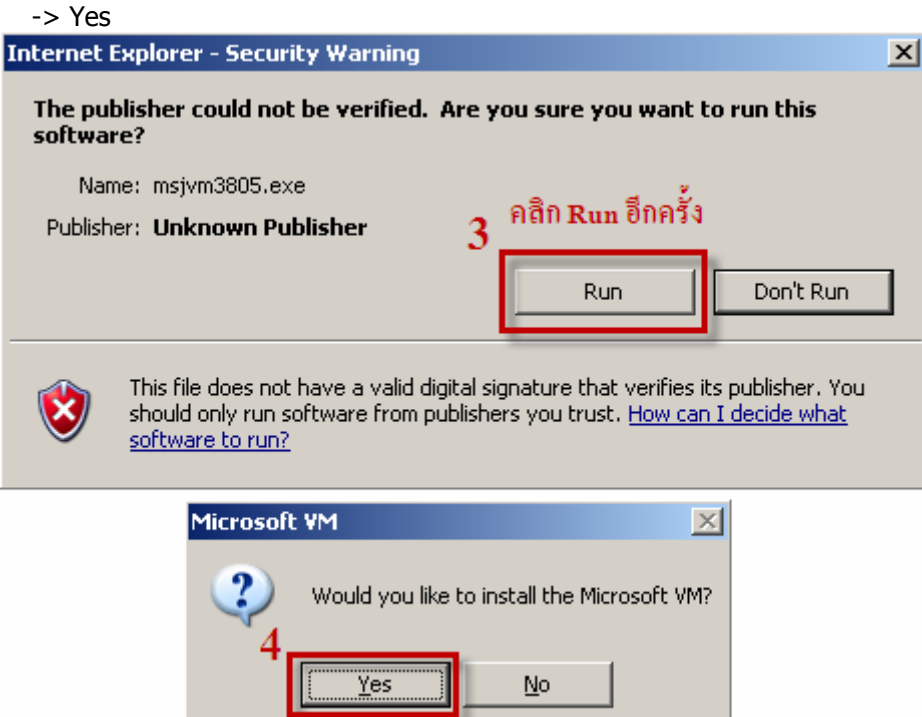

#### -> Yes

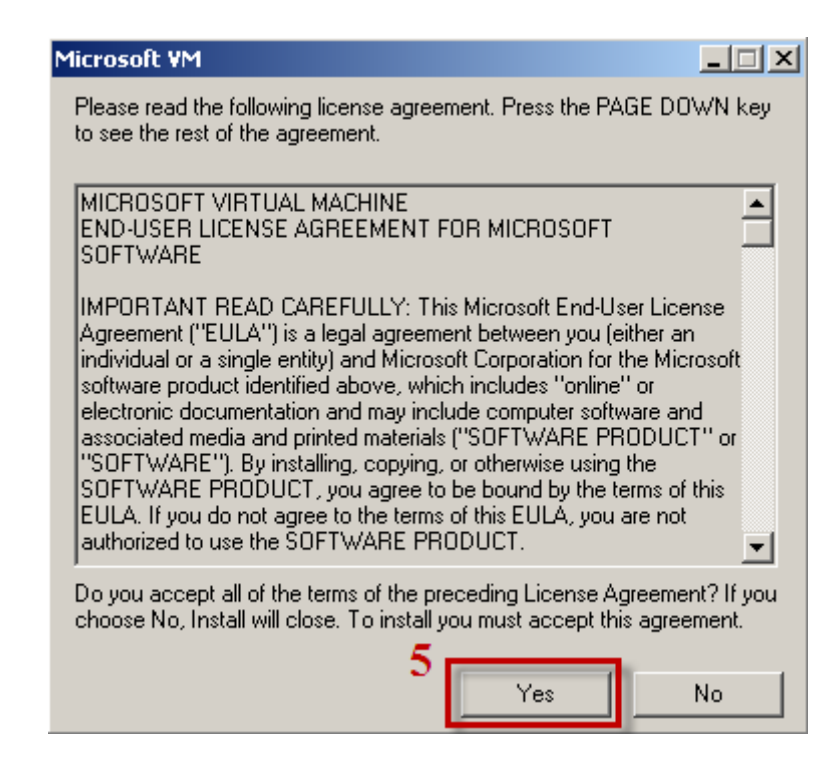

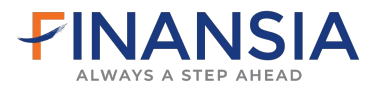

-> OK

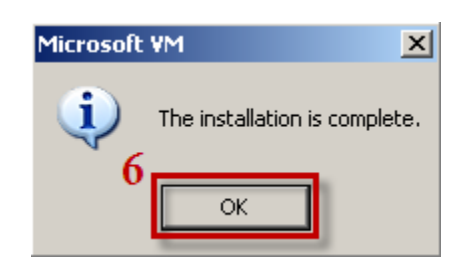

- -> คลิกที่ Download Microsoft JVM โปรแกรมต่อไป
- -> สำหรับ Windows7 เมื่อทำการ Download Microsoft JVM เรียบร้อยหมดแล้วจะพบหน้าจอดังนี้

| Microsoft  | t VM                                                                     |    | × |  |  |
|------------|--------------------------------------------------------------------------|----|---|--|--|
| <b>(j)</b> | You must restart your computer before the new settings will take effect. |    |   |  |  |
| 4          | Do you want to restart your computer now?                                |    |   |  |  |
|            | ให้กด Yes เครื่องจะทำการ Restart                                         |    |   |  |  |
|            | Yes                                                                      | No |   |  |  |
|            |                                                                          |    |   |  |  |

- -> Yes
- -> ทำการ Restart เครื่องใหม่
- -> ทำการ Login เข้าระบบ iTrade